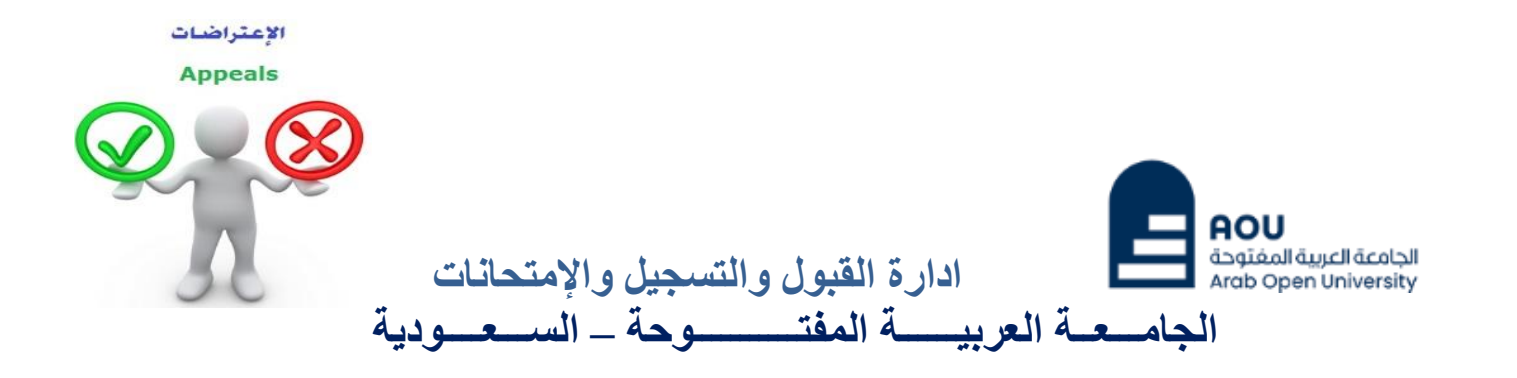

## كيفية تقدم تظلم على نتيجة أحد المقررات ؟

عزيزي الطالب /ه : يمكنك تقديم طلب تظلم على نتيجة المقرر بإتباع الخطوات التالية من خلال نظام معلومات الطالب (SIS): <u>أو لاً :</u> يتم دفع رسوم التظلم على النتيجة وهي (215.05 ريالاً سعودياً) بالطرق التالية: - خدمة الدفع الإلكتروني المباشر

# ثانياً

تفعيل إيصال طلب التظلم كما هو موضح أدناه :

# إيصال طلب التظلم''Request a services Appeal receipt

### - Step 1: select Request a services

| VISION<br>عند المعالية<br>Ministry of Education موالا                                                                                                    | 30<br>autor analia<br>Sauto analia                                                                                                    |
|----------------------------------------------------------------------------------------------------|----------------------------------------------------------------------------------------------------|
| Yo                                                                                                    | Log out                                                                                                    |
| AOU Online Student Services Center                                                                                                    |                                                                                                    |
| Student Info:                                                                                                    |                                                                                                    |
| Registration:         Use this section to register your courses for the selected semester. AOU allows you to register your courses online from anywhere with an internet connection.         Semester First 2020/2021          Go to the Registration section         View Offered Courses | Financial:<br>Use this section to check your financial statement and pay online.<br>Go to the Financial section                                                           |
| Grades Online / Transcripts:<br>Use this section to view grades of the courses that you registered at AOU.<br>Moreover, you can use this section to view your transcript and know your GPA.<br>Go to the Grades and Transcripts section                                                    | Update your Personal Data in Our Records:<br>Phone Numbers and Personal Email: <u>Update</u><br>Personal Email: <u>Zaidmousa95@gmail.com</u><br>Blood Type: <u>Update</u> |
| Examination Slip:<br>Use this section to print exam slip.<br><u>Go to the Examination Slip</u>                                                                                                    | Postpone Exam:<br>Use this section to submit a postponement request.<br>Postpone Exam                                                                                     |
| E-Services:<br>Use this section to request a service online<br>online.<br>Request a Service<br>Aid Request:                                                                                                    | Social Reward:                                                                                                    |

- Step 2 : click on select

| منابقا قرائم<br>Ministry of Education                                                                       |                                             | AOU<br>الجامعة العربية المفتوحة<br>Arab Open University |
|----------------------------------------------------------------------------------------------------|---------------------------------------------|---------------------------------------------------------|
| You are                                                                                                    |                                             | Log out                                                 |
| Request a Service                                                                                           |                                             |                                                         |
| Instructions:                                                                                               |                                             |                                                         |
| <ol> <li>Choose the service</li> <li>Fill in the required info</li> <li>Click on Request Service</li> </ol> |                                             |                                                         |
| Service                                                                                                    | - Select - ۲ خطوة<br>Request Service Step 2 |                                                         |
| Back to Student Services                                                                                    |                                             |                                                         |

- Step3: select Appeal receipt" اإيصال لطلب التظلم" from the list menu

| میارد تا قرارم<br>Ministry of Education                                                                                    |                                                                      | AOU<br>Gajázall áujudi ácalajil<br>Arab Open University |
|----------------------------------------------------------------------------------------------------|----------------------------------------------------------------------|---------------------------------------------------------|
| Request a Service<br>Instructions:<br>1. Choose the service<br>2. Fill in the required info<br>3. Click on Request Service |                                                                      |                                                         |
| Service                                                                                                    | - Select -<br>Appeal Receipt - ایمنال لطلب النظام<br>Request Service |                                                         |

### - Step 4: submit Request a Service

| مناجع المعالية المعالية المعالية المعالية المعالية المعالية المعالية المعالية المعالية المعالية المعالية المعال<br>المعالية المعالية المعالية المعالية المعالية المعالية المعالية المعالية المعالية المعالية المعالية المعالية الم | VISION LIGI<br>22330<br>Augual august atabal<br>Arab Open University                                                                                                    |
|----------------------------------------------------------------------------------------------------|----------------------------------------------------------------------------------------------------|
| You ar Request a Service Instructions: 1. Choose the service 2. Fill in the required info 3. Click on Request Service                                                                                                    | Log.out                                                                                                    |
| Service Appe<br>Kindi<br>I understand that I will be charged the<br>Re<br>Back to Student Services                                                                                                    | الا يوسان لعتاب التعليم : Receipt - يوسان لعتاب التعليم : Select [Copies = 1]A separate receipt should be done for each Appeal/CourseEach appeal costs 187+ VAT15% SAR<br>nentioned fees per copy and they are not refundable<br>rest Service |

### - Step 5: Click here to pay online

| مراقع التعامير التعامير التعامير (Ministry of Education                                                        | CILLIN L                                              |                    |               |          |                |                | AOU<br>الجامعة العربية المفتوحة<br>Arab Open University |
|----------------------------------------------------------------------------------------------------|-------------------------------------------------------|--------------------|---------------|----------|----------------|----------------|---------------------------------------------------------|
| ou are logg                                                                                                    |                                                       |                    |               |          |                |                | Log out                                                 |
| equest a Service<br>structions:<br>Choose the service<br>Fill in the required info<br>Click on Request Service |                                                       |                    |               |          |                |                |                                                         |
| Year Sem                                                                                                    | Service                                               | Request Date       | Status        | Copies   | Service Field1 | Admin Comments | Print Report                                            |
| 1019/2020 Second                                                                                               | ايمنال لطلب التطلم - Appeal Receipt                   | 8/6/2020           | Requested     | 1        |                |                | click here                                              |
| srvice                                                                                                    | - Select -                                            | $\sim$             |               |          |                |                |                                                         |
| I understand that I will be                                                                                    | e charged the mentioned fees per c<br>Request Service | opy and they are n | ot refundable |          |                |                |                                                         |
| our request has been su                                                                                        | ccessfully submitted.                                 |                    |               |          |                |                |                                                         |
| ou will be notified by em                                                                                      | ail regarding your requested doc                      | ument.             |               |          |                |                |                                                         |
| lick here to pay now, oth                                                                                      | erwise your request will be delet                     | ed.                | Click he      | re to pa | y              |                |                                                         |
| ack to Student Services                                                                                        |                                                       |                    |               |          |                |                |                                                         |

## - Step 6: Click here to pay online

| منابع من المنابع من المنابع من المنابع من المنابع من المنابع من المنابع من المنابع من المنابع من المنابع من الم<br>Ministry of Education |                                                                         |                                                                                                    | AOU<br>محوتفما لایپردا قدمانها<br>Arob Open University |
|----------------------------------------------------------------------------------------------------|-------------------------------------------------------------------------|----------------------------------------------------------------------------------------------------|--------------------------------------------------------|
| You are logged<br>Dnline Payment<br>Instructions:                                                                                        |                                                                         |                                                                                                    | <u>Log ou</u>                                          |
| Use this page to choos     Select from the grid the Print Registration Form 3 Slips                                                      | ee your registration an<br>e slip you should pay<br>ساعة الحدول الدراسي | nd/or tuition fees you want to pay online.<br>and fill in the form your personal information, you will be redirected to the checkout. |                                                        |
| خریری معاب<br>طام سناد روالا سیئم حذف الجناول تقالیا<br>                                                                                 | ر علال 12 ساعة عن طريع.<br>Remaining                                    | یجب سند کامل الرسوم او القسط الاول لمن تنطیق طیبیم شروط التقسیط مباشره عن طریق الدام المباشر او<br>Description                        |                                                        |
| Select 216.00 SAR<br>539.35 SAR                                                                                                    | 216.00 SAR<br>539.35 SAR                                                | یسنل لطلب التنام 2019/2020 Summer Request. Appeal Receipt - یسنل لطلب 2019/2020<br>2020/2021 Fall Registration Slip                   |                                                        |
| Back to Student Services                                                                                                    |                                                                         |                                                                                                    |                                                        |

- Step 7: Pay online

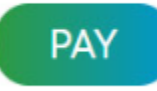

## ثالثاً

تقوم بتقديم طلب التظلم عن طريق نظام معلومات الطالب SIS وذلك بعد إدخال اسم المستخدم ورقمك السري في نظام معلومات الطالب عن طريق الرابط التالي:

https://sisksa.aou.edu.kw/OnlineServices/

#### لتقديم طلبات التظلمات على الدرجات النهائية (الامتحان النهائي) اضغط على Student Appeal ولا يسمح بتقديم تظلم عن طريق نظام الشكاوى الإلكتروني Complaint

### Step 1: Appeal

| E-Services:<br>Use this section to request a service online. AOU allows you to request services<br>online.<br><u>Request a Service</u> |                                                                                                    |
|----------------------------------------------------------------------------------------------------|----------------------------------------------------------------------------------------------------|
| Aid Request:                                                                                                    | Social Reward:                                                                                                    |
| Use this section to request an aid.                                                                                                    | Use this section to request a social reward.                                                                                                    |
| Aid Request                                                                                                    | Social Reward                                                                                                    |
| Appeal:<br>Use this section to submit an appeal.<br>Student Appeal                                                                     | Complaint Form:<br>Use this section to submit a Complaint Form. AOU allows you to submit Complaint<br>Form online, Form will be sent to the Student Affairs' Office.<br><u>Student Complaint</u> |
| Graduation Ceremony:                                                                                                    | Change Password:                                                                                                    |
| Use this section to register to the graduation ceremony.                                                                               | Use this section to change your password.                                                                                                    |
| Graduation Ceremony                                                                                                    | Change Password                                                                                                    |

#### - Step 2: Student Appeal

بعد الدخول على شاشة التظلمات Student Appeals يتم الضغط على خيار Select ثم الضغط على من المنغط على من المنغط على Assessment Type نوع الدرجة التي ترغب بالتظلم عليها).

| م<br>لتعاليم | ا قرارة ا              | -                       |             | VISION          | رول م<br>30<br>المملكة العرب |                  |             | OU<br>عة العربية المغتور<br>ab Open Unive |
|--------------|------------------------|-------------------------|-------------|-----------------|------------------------------|------------------|-------------|-------------------------------------------|
| You are log  | iged in a              | 5                       |             | AINGDON OF      | SAUDI AKABIA                 |                  |             | <u>Log o</u>                              |
| Student      | Appea<br>rades<br>Year | I <b>IS</b><br>Semester | Course Part | Assessment Type | Original Grade               | Accredited Grade | Total Point | Weight                                    |
| Select       | 2019                   | 3                       | AR112       | TMA             | 48                           | 48               | 50          | 50                                        |

|          | Year   | Semester    | Course Part           | Assessment Type     | Original Grade | Accredited Grade | Total Point | Weigh |
|----------|--------|-------------|-----------------------|---------------------|----------------|------------------|-------------|-------|
| Select   | 2018   | 3           | B207A                 | Final Exam          | 28.50          | 28.50            | 50          | 50    |
| Select   | 2018   | 3           | B207A                 | Mid Term Assessment | 10.20          | 10.20            | 30          | 30    |
| Select   | 2018   | 3           | B207A                 | TMA 01              | 18.40          | 18.40            | 20          | 20    |
| Select   | 2018   | 3           | BUS102                | Final Exam          |                | 0                | 50          | 50    |
| Select   | 2018   | 3           | BUS102                | Mid Term Assessment | 10.05          | 10.05            | 30          | 30    |
| Select   | 2018   | 3           | BUS102                | TMA 01              | 19.70          | 19.70            | 20          | 20    |
| Select   | 2018   | 3           | B124                  | Final Exam          | 11.75          | 11.75            | 50          | 50    |
| ppeals_  |        |             |                       | No data ref         | trieved.       |                  |             |       |
| dd New / | Appeal | يم الاعتراض | ط على هذا الرابط لتقد | 2- الضغد            |                |                  |             |       |

 اختيار رمز المقرر المراد التظلم على نتائجه من المقررات المدرجة تلقائياً وهي عبارة عن المقررات المسجلة في الفصل الدراسي للطالب.

|                                                         | Year                                                     | Semester | Course Part      | Assessment Type                                                                                                | Original Grade                                                             | Accredited Grade           | Total Point | Weight |
|---------------------------------------------------------|----------------------------------------------------------|----------|------------------|----------------------------------------------------------------------------------------------------|----------------------------------------------------------------------------|----------------------------|-------------|--------|
| Select                                                  | 2018                                                     | 3        | B207A            | Final Exam                                                                                                    | 28.50                                                                      | 28.50                      | 50          | 50     |
| Select                                                  | 2018                                                     | 3        | B207A            | Mid Term Assessment                                                                                            | 10.20                                                                      | 10.20                      | 30          | 30     |
| Select                                                  | 2018                                                     | 3        | B207A            | TMA 01                                                                                                    | 18.40                                                                      | 18.40                      | 20          | 20     |
| Select                                                  | 2018                                                     | 3        | BUS102           | Final Exam                                                                                                    |                                                                            | 0                          | 50          | 50     |
| Select                                                  | 2018                                                     | 3        | BUS102           | Mid Term Assessment                                                                                            | 10.05                                                                      | 10.05                      | 30          | 30     |
| Select                                                  | 2018                                                     | 3        | BUS102           | TMA 01                                                                                                    | 19.70                                                                      | 19.70                      | 20          | 20     |
| Select                                                  | 2018                                                     | 2        | B124             | Final Exam                                                                                                    | 11.75                                                                      | 11.75                      | 50          | 50     |
| ld New                                                  | Appeal                                                   |          |                  | No data re                                                                                                    | trieved.                                                                   |                            |             |        |
| dd New<br>Course P                                      | <u>Appeal</u><br>Part                                    |          | [                | No data re<br>وضح بالجدول أعلاه                                                                                | trieved.<br>إدخال رمز المقرر كما هو م                                      | 1- تقوم ہ                  |             |        |
| dd New<br>Course P<br>Accredite                         | Appeal<br>Part<br>ed Grade                               | 9        |                  | No data re<br>وضح بالجدول أعلاه<br>وضح بالجدول أعلاه                                                           | trieved.<br>إدخال رمز المقرر كما هو م<br>اتال قيمة الدرجة كما هو مو        | 1- تقوم ہے<br>2- تقوم باد- |             |        |
| Add New<br>Course F<br>Accredite<br>Appeal F            | r <u>Appeal</u><br>Part<br>ed Grade<br>Receipt           | •        | Select Receipt 👻 | No data re<br>وضح بالجدول أعلاه<br>وضح بالجدول أعلاه<br>- تقوم باختيار رقم إيصال الدفع                         | trieved.<br>إدخال رمز المقرر كما هو م<br>ال قيمة الدرجة كما هو مو<br>3     | 1- تقوم ب<br>2- تقوم بإد-  |             |        |
| Add New<br>Course F<br>Accredite<br>Appeal F<br>Student | r <u>Appeal</u><br>Part<br>ed Grade<br>Receipt<br>Commer | e        | Select Receipt 🗸 | No data re<br>وضح بالجدول أعلاه<br>ضح بالجدول أعلاه<br>- تقوم باختيار رقم إيصال الدفع<br>4- تقوم بإدخال تفاصيل | trieved.<br>إدخال رمز المقرر كما هو مر<br>التال قيمة الدرجة كما هو مع<br>3 | 1- تقوم ب<br>2- تقوم باد-  |             |        |

ستظهر لك شاشة نموذج طلب التظلم على الدرجات (الامتحان النصفي –الواجب –المشاركة-الامتحان النهائي) يرجى تعبئتها مع مراعاة الخيارات الموضحة بالصورة أعلاه كالتالى:

- 1. كتابة رمز المقرر المراد التظلم على نتائجه من المقررات المدرجة بالجدول.
  - 2. كتابة قيمة الدرجة المراد التظلم عليها.
- 3. اختيار رقم الوصل مع ملاحظة أن كل طلب تظلم له رسوم مالية مستقلة، ورقم وصل مستقل.
  - 4. توضيح سبب التظلم على الدرجة ليتم مراعاته عند مراجعة ورقة إجابتك.
- 5. الضغط على أيقونة Submit وذلك لتسليم الطلب وإرساله إلى القسم الأكاديمي الذي تتبع إليه.

#### للاهمية :

- سيتم التعامل مع طلبات التظلمات وفق اللوائح الخاصة بها.
- بعد تقديمك لطلب التظلم ستظهر لك النتائج عن طريق نظام معلومات الطالب SIS من خلال نظام التظلمات.
- يرجى التأكد من صحة بياناتك ورقم هاتفك المحمول في نظام معلومات الطالب وتحديثها إن لزم
   الأمر وذلك للتواصل معك في حال رغبت الجامعة في ذلك.
  - لن يتم قبول أي تظلم بعد الفترة المحددة في الإعلان.
  - لن يتم قبول أي تظلم لا يقدم من خلال نظام معلومات الطالب SIS.
- يبدا إستقبال الطلبات من يوم الخميس الموافق 1 اغسطس 2024م وينتهى يوم الاثنين الموافق 5 اغسطس 2024م وينتهى يوم الاثنين الموافق